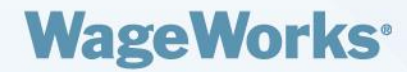

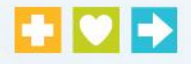

19

P

# WageWorks COBRA/Direct Bill Participant Website

**User Guide** 

V1.4

## WageWorks<sup>,</sup>

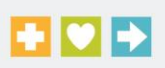

Intentionally Left Blank

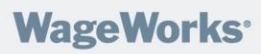

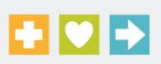

# **TABLE OF CONTENTS**

| INTRODUCTION                                                                                   | 4           |
|------------------------------------------------------------------------------------------------|-------------|
| Website Functionality                                                                          | 4           |
| WEBSITE ACCESS                                                                                 | 5           |
| Accessing the Website – First Time User<br>Accessing the Website – Recurring User<br>Home Page | 5<br>5<br>5 |
| DOCUMENTS                                                                                      | 6           |
| MANAGE SUBSCRIPTIONS                                                                           | 7           |
| Update Email Address<br>Notification Settings<br>Search Notifications                          | 7<br>7<br>7 |
| CONTACTS TAB                                                                                   | 8           |
| COBRA AND RETIREE TAB                                                                          | 8           |
| Reviewing your Benefit History<br>Updating your Personal Information                           |             |
| MAKING PREMIUM PAYMENTS ONLINE                                                                 |             |
| Manage Payment Accounts<br>Pay Premium by Bank Account Draft<br>Schedule a Premium Payment     |             |
| ONLINE ENROLLMENT                                                                              | 15          |
| Requirements:<br>Elect Coverage Continuation:                                                  |             |
| EXIT WEBSITE                                                                                   |             |

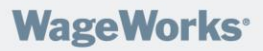

## Introduction

This COBRA/Direct Bill Participant Website User Guide is designed to assist you in understanding and using the WageWorks secure participant website. Our goal is to design our website so that all of our COBRA and Direct Bill participants have information and functionality at their fingertips to allow them to manage their COBRA and Direct Bill account with WageWorks. This document outlines the functionality of the website.

#### **Website Functionality**

Participants have access to the following functionalities on the website:

- View your personal/indicative information
- View your current benefit elections
- Print payment coupons
- View COBRA and Direct Bill related documents
- Review all letters that were sent to you
- Complete address changes
- Elect coverage continuation
- Make payments online (via your checking/saving account)

## WageWorks<sup>®</sup>

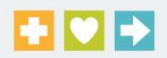

## **Website Access**

Once you enroll in COBRA or sign up for Direct Bill services, you will receive notification that you can sign in to the participant website.

#### Accessing the Website – First Time User

- 1. Go to <u>https://cobra.wageworks.com</u>.
- 2. Select Go to COBRA Participant Site
- 3. Select First-Time User? Register Now
- 4. Complete the Registration Information Requested
- 5. Once you complete the registration, you will be granted a user name and password

#### Accessing the Website – Recurring User

- 1. Go to https://cobra.wageworks.com
- 2. Select Go to COBRA Participant Site
- 3. Enter in your User Name and Password

#### **Home Page**

When you log in to the website you will be directed to the Home Page. From the Home Page you will see:

- Links on the right side of the page, including:
  - > The option to view documents and letters that were sent to you
  - The option to access any communications that your employer would like you to have, as well as, WageWorks forms to make changes to your account
- Links on the left side, including:
  - The option to access all document types
  - > The option to update personal information on your account
  - > The option to manage email notification settings

| WageWor                                          | 'ks' 🚹 💟                                                                                   |                                                                 |                                                  |                        |
|--------------------------------------------------|--------------------------------------------------------------------------------------------|-----------------------------------------------------------------|--------------------------------------------------|------------------------|
|                                                  |                                                                                            |                                                                 | Log Out • William D                              | arcy • Change Password |
| Benefits                                         | Contacts                                                                                   |                                                                 |                                                  |                        |
|                                                  | Hello William                                                                              |                                                                 |                                                  | Benefit Services       |
| Employees                                        | Welcome<br>Direct Bill                                                                     | to the Wag<br>Participant                                       | geWorks, Inc. COBRA /<br>Site                    | Documents              |
|                                                  | Navigate with Ease!                                                                        |                                                                 |                                                  | <u>Documents</u>       |
| > Home<br>> Documents                            | Links on the Left                                                                          |                                                                 |                                                  |                        |
| Fulfillment     Personal Information     Changes | <ul> <li>Documents - Vie</li> <li>Fulfillment - Futur</li> <li>Personal Informa</li> </ul> | w Letters, Download Forms<br>e use<br>tion Change - Update Pers | and Access Participant Web Guide                 | Star                   |
| > Manage Subscriptions                           | Tabs at the Top                                                                            |                                                                 |                                                  | View Your New          |
|                                                  | <ul> <li>Contacts - Custo</li> <li>COBRA/Retiree</li> </ul>                                | mer Service Center Informa<br>- View Benefit History, Fam       | tion<br>Ily Member, Transactions and Pay online. | <u>Documents</u>       |
|                                                  | New Feature! Prer                                                                          | nium Payment Online - just                                      | click the COBRA/Retiree Tab - Pay Premium        |                        |

WageWorks<sup>®</sup>

## **Documents**

You can review documents and letters that were sent to you, along with, necessary WageWorks forms to help manage your account. You can access this information in two areas: *Documents* icon (short cut) on the right side of the home page or the *Documents* link on the left side of the home page. Each area will allow you to review the documents/letters from your account.

To view documents click on the link on the left hand side that states **Documents**.

| WageWor                                                          | 'ks' 🚦 💟 🕯                                                                |                          |                                           |
|------------------------------------------------------------------|---------------------------------------------------------------------------|--------------------------|-------------------------------------------|
|                                                                  |                                                                           |                          | Log Out • William Darcy • Change Password |
| Benefits                                                         | Contacts                                                                  |                          |                                           |
| Employees                                                        | My Documents<br>Line of Service<br>Documents for COBRA (                  | COBRA)                   |                                           |
| Home     Documents     Confidential     Confidential     Changes | Reports and Lett<br>Review Reports and Letter<br>Reports and Letters Disp | ers<br>rs<br>av Settings |                                           |

Underneath My Documents you will find:

 Documents for COBRA (COBRA) – These documents are PDF documents outlining specific information regarding COBRA, such as Guides and Forms.

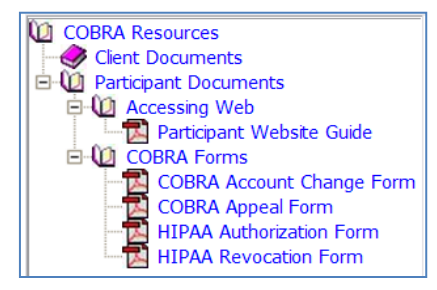

Review Reports and Letters – This is where you will be able to view all letters that were sent to you. These
will come up in a PDF view and you will have access to all correspondence that has been sent to you.

| Documents Manager<br>Reports and Letters<br>Document Search Options |                                 |       |
|---------------------------------------------------------------------|---------------------------------|-------|
| Document Se                                                         | arch Options                    |       |
| Line of Service:                                                    | All LOS 🔹                       |       |
| Document Type:                                                      | All Types 🔹                     |       |
| View                                                                | • Default (90 Days)             |       |
| # of documents to display on page:                                  | 50 -                            |       |
|                                                                     | Reset Search                    |       |
|                                                                     |                                 |       |
| Date Uploaded                                                       | Document Type                   | LOS   |
| 1. 5/12/2011 12:52:29 PM                                            | Send COBRA Short Payment Notice | COBRA |
| 2. 5/10/2011 11:36:37 AM                                            | Send Coupon Book                | COBRA |

• **Reports and Letters Display Settings** – This will allow you to change how long the current letters are available to you. The default is 90 days and the recommendation is that you leave this default setting.

## WageWorks<sup>®</sup>

## **Manage Subscriptions**

You will receive an email notification when a new document/letter is available to view on the WageWorks participant site. The *Manage Subscriptions* link can be used to edit the default notification settings and the email address to which these notifications are sent.

#### **Update Email Address**

The top section of this page provides the following options:

- Add/Update Primary Email
- Add/Update Work Email
- Send All Emails to an Alternative Email

To add/update an email address, input the email address into the appropriate field and click **Update Email**. For sending to an alternative address, check the radio-button and type the email address into the appropriate field. Click **Save Subscriptions**.

| Manage Subscriptions                                               |                                    |
|--------------------------------------------------------------------|------------------------------------|
| This page allows you to Manage your Subscriptions and to access yo | ur Email and Online Notifications. |
|                                                                    | Update PRIMARY EMAIL               |
| WORK EMAIL:                                                        | Update WORK EMAIL                  |
| C Send All Emails To this ALTERNATE EMAIL:                         | Save Subscriptions                 |

#### **Notification Settings**

The bottom section of this page provides the ability to turn off the default settings for email notifications when a new document/letter is available to view, as well as, when an online payment is made. You will also have the ability to turn on pop-up notifications for these events.

To disable Email Notifications:

- Uncheck the **Receive an Email?** Box for the desired event.
  - > For document/letter notifications uncheck the Report/Letter For myRSC Display event.
  - > For online payment notifications uncheck the RDC Pull Payments event.
- Click Save Subscriptions.
- **NOTE:** the *Report/Letter For Mail* event is currently not being used. This option cannot be edited.

#### To enable Pop-Up Notifications:

- Check the View Online? box for the Report/Letter For myRSC Display event.
- Click Save Subscriptions.
- **NOTE:** the Report/Letter For Mail event is currently not being used. This option cannot be edited.

| Event                             | Receive an Email? | Send Email To             | View Online?       |
|-----------------------------------|-------------------|---------------------------|--------------------|
| Report/Letter For myRSC Display 3 |                   | USE ALTERNATE EMAIL >>> 💌 |                    |
| Report/Letter For Mail ?          |                   | USE ALTERNATE EMAIL >>> 💌 |                    |
| RDC Pull Payments                 |                   | USE ALTERNATE EMAIL >>>   |                    |
|                                   |                   |                           | Sava Subscriptions |

#### **Search Notifications**

This option provides the ability to review all past notifications. After clicking on this option, type the desired date range and click **Search**.

Search Notifications

| Search Notifications |                                |        |  |  |
|----------------------|--------------------------------|--------|--|--|
| Event:               | Report/Letter For myRSC Displa | у      |  |  |
| Date Range:          | 01/01/2011 6/24/2011           | Search |  |  |

## WageWorks<sup>®</sup>

## **Contacts Tab**

The Contacts tab will have the WageWorks Call Center contact information. The Call Center is open from 8:00 AM – 8:00 PM EST, Monday – Friday. You can contact the Call Center for any questions that you have about your account. Address information for both participant correspondence and premium payments can also be found on this page.

## **COBRA and Retiree Tab**

The COBRA and Retiree tab is where you will find most of the information about your account. From this tab you will be able to:

- 1. Review your benefit history
- 2. Review your payment history
- 3. Review or update your personal address information
- 4. Review or update your dependent information
- 5. Pay your premiums online via a checking or savings account

#### **Reviewing your Benefit History**

In order to review your benefit history you can click on the **Benefit History** link on the left-hand side. This will bring up all current benefits that are assigned, as well as, the event dates that correlate to those benefits. In addition, the Current Amount Due.

| WageWo            | ks° 🚹 🖸 Þ                         |                                   |           |
|-------------------|-----------------------------------|-----------------------------------|-----------|
|                   |                                   |                                   |           |
| Benefits          | Contacts COBRA/Retiree            |                                   |           |
|                   | COBRA/Retiree                     |                                   |           |
| Employees         | Benefit History<br>Family Members |                                   |           |
|                   | <u>Pay P</u>                      | Benefit History for William Darcy |           |
|                   | Employees                         | View Payments                     |           |
| > Home            |                                   | Total Due                         |           |
| > Benefit History |                                   | Due Amount S0.00                  |           |
| > Family Members  |                                   | Kaiser HMO (CA Only)              |           |
| > Transactions    | > Benefit History                 | Coverage Status                   | COBRA Par |
| Day Dromium       | ) Family Members                  | Coverage Tier                     | Individu  |
| > Pay Premium     | > Transactions                    | Covered Members                   | 05/       |
|                   | > Pay Premium                     | Current Amount Due                | 05/       |
|                   |                                   | Next Due Date                     | 08/0      |
|                   |                                   | Next Amount Due                   |           |
|                   |                                   | Paid Through Date                 | 08/2      |
|                   |                                   | Dates                             |           |
|                   |                                   | Principal Dental PPO Buy Up       |           |
|                   | Current Benefits                  | Coverage Status                   | COBRA Par |
|                   | as well as                        | Coverage Tier                     | Individu  |
|                   | as well as                        | Covered Members                   |           |
|                   | applicable                        | Current Due Date                  | 05/0      |
|                   | information par                   | Current Amount Due                | 0.07      |
|                   | information per                   | Next Amount Due                   | 08/       |
|                   | benefit                           | Paid Through Date                 | 07/3      |
|                   | bonom                             | Dates                             |           |
|                   |                                   | Vision Service Plan Buy Un        |           |
|                   |                                   | Coverage Status                   | COBRA Par |
|                   |                                   | Coverage Tier                     | Individu  |
|                   |                                   | Covered Members                   |           |
|                   |                                   | Current Due Date                  | 05/0      |
|                   |                                   | Current Amount Due                |           |
|                   |                                   | Next Due Date                     | 08/0      |
|                   |                                   | Next Amount Due                   |           |
|                   |                                   | HEAT AMOUNT DUE                   |           |
|                   |                                   | Paid Through Date                 | 07/3      |

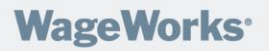

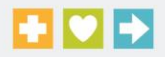

### **Updating your Personal Information**

You can update your personal information, demographic and dependent data, on the participant site. You can do this in two places: *Family Member* link or the *Transactions* link. Each area will allow you to review data from your account.

| Benefits                                                                                                    |              | COBRA/Retiree |
|----------------------------------------------------------------------------------------------------|--------------|---------------|
| Employees                                                                                                    | COBRA/Retire | e             |
| <ul> <li>&gt; Home</li> <li>&gt; Benefit History</li> <li>&gt; Family Members</li> <li>&gt; Transactions</li> <li>&gt; Pay Premium</li> </ul> |              |               |

On the Family Members tab you will be able to review your account in full. In order to review your account, click on the hyperlink with your name. You can create a new transaction in this view as well by either editing your account, or editing the dependent information.

|           |                          |                                       |                                                                                                    | Log Out = William Darcy = C | hange Passw |
|-----------|--------------------------|---------------------------------------|----------------------------------------------------------------------------------------------------|-----------------------------|-------------|
| Benefits  | Contacts                 | COBRA/Retiree                         |                                                                                                    |                             |             |
| Employees | Family Member            | S<br>itEmployee ▼ Next>:<br>tEmployee |                                                                                                    |                             |             |
|           | Perso <u>E</u> di        | t Dependent                           | Coverage Status                                                                                                    | Employee ITP ID             | Emai        |
|           | New Tra                  | ansaction: E                          | lit Employee 💌 Next > >                                                                                                    |                             |             |
|           |                          | • Vie                                 | w Recent Transactions 🔘 Vie                                                                                                    | ew Archived Transactions    |             |
|           |                          |                                       | and the second second s |                             |             |
|           | Date                     | Range:                                | -                                                                                                    | -                           |             |
|           | Date<br>Co               | Range:                                |                                                                                                    | <br>_                       |             |
|           | Date<br>Co<br>Qualifying | Range:<br>overage:<br>g Event:        |                                                                                                    |                             |             |

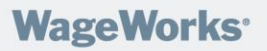

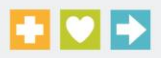

You can also review recent transactions or changes to your account by searching four criteria:

- 1. Data Range
- 2. Coverage (Benefit Plans)
- 3. Qualifying Event
- 4. Status

By searching for transactions you will be able to see changes to your account.

## **Making Premium Payments Online**

Premium payments can be made online using your checking or savings account information. This feature allows you to make a one-time payment for your COBRA / Direct Bill benefits. When you use the Online Payment feature, a \$2.00 service fee will be charged to your checking or savings account along with your COBRA / Direct Bill premium payment.

#### **Manage Payment Accounts**

In order to an initiate an online payment, a payment account needs to be established. To create:

1. Select the **Pay Premium** link under the COBRA/Retiree tab.

| Benefits                           | Contacts    | COBRA/Retiree |
|------------------------------------|-------------|---------------|
| Employees                          | Premium E   | Billing       |
|                                    | Pay Premium |               |
| > Home                             |             |               |
| > Benefit History                  |             |               |
| > Family Members<br>> Transactions |             |               |
| > Pay Premium                      |             |               |

 Select Manage Payment Accounts. NOTE: If you select 'Bank Account Draft' you will automatically be directed to 'Manage Payment Accounts'.

| Benefits  | Contacts                      | COBRA/Retiree                  |                  |
|-----------|-------------------------------|--------------------------------|------------------|
|           | Pay Premium                   |                                |                  |
| Employees | Please go to <u>Manage Pa</u> | <u>yment Accounts</u> to add a | Payment Account. |
|           |                               |                                |                  |
|           |                               |                                |                  |

3. Establish your account information and click the Save icon.

| Benefits          | Contacts                                | COBRA/Retiree             |                                                         |     |
|-------------------|-----------------------------------------|---------------------------|---------------------------------------------------------|-----|
|                   | Manage Paym                             | ent Accounts              |                                                         |     |
| Employees         |                                         |                           |                                                         |     |
| Employees         | Account Nickname<br>(ex: Bob's Savings) | * Bank                    | * Account Type * Routing Number * Account Number Status |     |
|                   | Click the Disk Icon to sa               | ve your Bank Account info | formation.                                              |     |
|                   |                                         | ]]                        | Checking 🔽 NEW                                          |     |
|                   |                                         |                           | New Cance                                               | el  |
| > Home            | * Required Information                  |                           | Help me locate my Account Informati                     | ion |
| > Benefit History |                                         |                           |                                                         |     |
| > Family Members  | < < Return to Pay Prem                  | nium                      |                                                         |     |
| > Transactions    |                                         |                           |                                                         |     |
| > Pay Premium     |                                         |                           |                                                         |     |

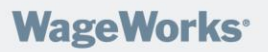

4. You will be prompted to confirm the Routing Number and Account Number. Re-enter the information and click **Confirm**.

| Confirm Bank Account Information | X |
|----------------------------------|---|
| Confirm Bank Account Information |   |
| Routing Number:                  |   |
| Account Number:                  |   |
| Confirm                          |   |

5. The payment account will now appear in the **Manage Payment Accounts** box. This account can be edited at anytime by clicking on the *Edit* icon (pencil). To remove the account, click on the *Delete* icon (red circle with x). You will now be able to proceed with making an online payment.

| Manage Payment Accounts                            |                   |                   |                     |                     |                   |                     |
|----------------------------------------------------|-------------------|-------------------|---------------------|---------------------|-------------------|---------------------|
|                                                    |                   |                   |                     |                     |                   |                     |
| Account Nickname<br>(ex: Bob's Savings)            | * Bank            | * Account<br>Type | * Routing<br>Number | * Account<br>Number | Status            | $\bigcirc$          |
| Demo Bank Account                                  | Demo Bank Account | Checking          | 075908276           | *0001               | OPEN              | / 8)                |
| Click the Disk Icon to save your Bank Account info | rmation.          |                   |                     |                     |                   |                     |
|                                                    |                   | Checking -        |                     | E                   | NEW               |                     |
|                                                    |                   |                   |                     |                     |                   | New Cancel          |
| * Required Information                             |                   |                   |                     |                     | Help me locate my | Account Information |

#### Pay Premium by Bank Account Draft

After a valid payment account has been saved, you will have the ability to complete an electronic check for the Bank Account Draft payment.

- 1. Select the **Pay Premium** link under the COBRA/Retiree tab.
- 2. Input the **check amount** into the amount field.
- 3. Choose the appropriate **payment account** from the Bank Account dropdown menu.
- 4. Type a **Memo** if desired.
- 5. Click Next.

| Pay Premium by Bank Account Draft                                                                                                    |
|----------------------------------------------------------------------------------------------------|
| If you are making a payment for someone other than William Darcy (spouse, dependent or other), then please contact your administrator, as set forth in your Election Notice and Payment Coupons.                                                                                                    |
| Please enter the Premium Payment information, then dick the Next >> button.                                                                                                    |
| William Darcy<br>511 3rb Smeet<br>Havviaro, WI 53092 31/02/014                                                                                                    |
| PAY TO THE ORDER OF PREMIUM S UUT                                                                                                    |
| BAIK Account<br>Demo Bank Account (Nickmame: Demo Bank Account) -                                                                                                    |
| Roumes         Account Number         Account Type           [075908276]         10001         Checking                                                                                                    |
| Mexo Demo Payment                                                                                                    |
| Cancel Next>>                                                                                                    |
| NOTE: Payments are processed at 2:00pm CST. Payments entered after 2:00pm CST will be processed the following business day. Payment processing does not occur on weekends or holidays.                                                                                                    |
| NOTE: You understand and acknowledge that if you choose to make on-line premium payments, the amount withdrawn from your bank will equal the sum of your premium and a \$2.00 service fee. If you do not want to pay this service fee, there are other ways in which you may make a payment (e.g. mail a check to the administrator each month as set forth in your Election Notice and Payment Coupons). |

## WageWorks<sup>•</sup>

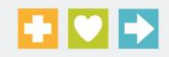

6. Confirm premium payment is correct. If yes, click **Submit**. If not, the Back option should be used to return to the previous screen and edit. **NOTE:** You will need to check the **I Agree** box to accept the \$2.00 service fee.

| Confirm Premium Payment                                                                                       |
|----------------------------------------------------------------------------------------------------|
| Please verify that the Premium Payment information is correct, then click the ${\bf Submit}$ button.          |
| WILLIAM DARCY<br>511 3RD STREET<br>HAYWARD, WI 53092 3/10/2014                                                |
| PAY TO THE ORDER OF PREMIUM \$ 0.01                                                                           |
| BANK ACCOUNT<br>Demo Bank Account (Nickname: Demo Bank Account)                                               |
| ROUTING NUMBER         ACCOUNT NUMBER         ACCOUNT TYPE           075908276         *0001         Checking |
| MEMO<br>Demo Payment                                                                                          |
| There is <b>\$2.00</b> service fee for each online Premium Payment.                                           |
| My Premium Payment is <b>\$0.01</b> .                                                                         |
| The total amount pulled from my bank account will be <b>\$2.01</b> .                                          |
| I Agree                                                                                                    |
| < < Back Submit                                                                                               |

NOTE: Payments are processed at 2:00pm CST. Payments entered after 2:00pm CST will be processed the following business day. Payment processing does not occur on weekends or holidays.

NOTE: Your bank account will show two transactions, one for the premium amount you have entered and one for the \$2.00 service fee. This service fee is charged ONLY for online payments. Payments made today will not be processed until the next business day. Payment processing does not occur on weekends or holidays. The date you scheduled this payment for will be the date deemed equivalent to the post mark date on a paper check payment. This will be a one time only payment and will not be recurring. You will need to make additional payments for subsequent months that your premium is due. You can either schedule subsequent payments or refer to your Election Notice and other notifications for directions to make a payment by check. You can contact your Administrator for additional information and instructions.

7. Click **OK** to confirm the payment should be submitted.

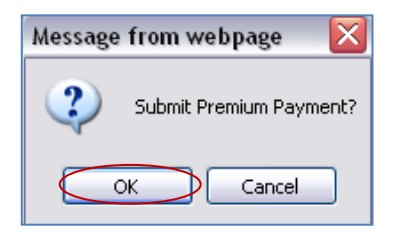

8. The premium payment will now reflect at the bottom of the Pay Premium screen.

|   | Premiu                        | ım Pay                          | ments                       |              |                |                            |                                 |                                 |                               |                               |                               |               |                              |                  |        |
|---|-------------------------------|---------------------------------|-----------------------------|--------------|----------------|----------------------------|---------------------------------|---------------------------------|-------------------------------|-------------------------------|-------------------------------|---------------|------------------------------|------------------|--------|
|   | < < Return                    | <u>1 To Pay Pr</u>              | <u>emium</u>                |              |                |                            |                                 |                                 |                               |                               |                               |               |                              |                  |        |
|   | <u>Payment</u><br><u>Date</u> | <u>Payment</u><br><u>Amount</u> | <u>Fee</u><br><u>Amount</u> | <u>Total</u> | <u>Memo</u>    | <u>Bank</u><br><u>Name</u> | <u>Routing</u><br><u>Number</u> | <u>Account</u><br><u>Number</u> | <u>Payment</u><br><u>Type</u> | <u>Account</u><br><u>Type</u> | <u>Date</u><br><u>Created</u> | <u>Status</u> | <u>Status</u><br><u>Date</u> | <u>Scheduled</u> |        |
| 1 | <u>3/10/2014</u>              | \$0.01                          | \$2.00                      | \$2.01       | Demo Payment I | Demo Bank Account          | 075908276                       | *0001                           | ONLINE                        | Checking                      | 3/10/2014 3:44:49 PM          | Pending       | 3/10/2014 3:44:49 PM         | No               | Cancel |

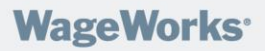

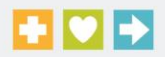

#### **Schedule a Premium Payment**

After a valid payment account has been saved, you will also have the option to schedule future premium payments using the Account Bank Draft payment option.

- 1. Select the **Pay Premium** link under the COBRA/Retiree tab.
- 2. Click the Schedule a Premium Payment link (middle section of the page).
- 3. Using the calendar icon, select the desired payment date.
- 4. Type the check amount in the amount field.
- 5. Choose the appropriate payment account from the Bank Account dropdown menu.
- Type a Memo if desired.
   Click Next.

| Schedule a Premium Payme                                   | ent                                               |
|------------------------------------------------------------|---------------------------------------------------|
| Please enter the Scheduled Premium Payme                   | nt information, then click the $Next > >$ button. |
| WILLIAM DARCY<br>511 3RD STREET<br>HAYWARD, WI 53092       | 04/01/2014                                        |
| PAY TO THE ORDER OF PREMIUM                                | \$ 0.01                                           |
| Ванк Ассоинт<br>Demo Bank Account (Nickname: Demo Bank Acc | ount) 💌                                           |
| ROUTING NUMBERACCOUNT NUMBER075908276*0001                 | ACCOUNT TYPE<br>Checking                          |
| MEMO<br>Demo Payment                                       |                                                   |
|                                                            | Cancel Next >>                                    |

8. Confirm premium payment is correct. If yes, click **Submit**. If not, the Back option should be used to return to the previous screen to make edits. NOTE: You will need to check the I Agree box to accept the \$2.00 service fee.

| Confirm Scheduled Premium Pa                         | ayment                   |             |                                         |
|------------------------------------------------------|--------------------------|-------------|-----------------------------------------|
| Please verify that the Scheduled Premium Payme       | nt information           | is correc   | t, then click the <b>Submit</b> button. |
| WILLIAM DARCY                                        |                          |             |                                         |
| Hayward, WI 53092                                    |                          | 4/1/2014    |                                         |
| PAY TO THE ORDER OF PREMIUM                          | \$                       | 0.01        |                                         |
| BANK ACCOUNT                                         |                          |             |                                         |
| Demo Bank Account (Nickname: Demo Bank Account)      |                          |             |                                         |
| ROUTING NUMBER ACCOUNT NUMBER                        | ACCOUNT TYPE             |             |                                         |
| 075908276 *0001                                      | Checking                 |             |                                         |
| МЕМО                                                 |                          |             |                                         |
| Demo Payment                                         |                          |             |                                         |
|                                                      |                          |             |                                         |
| There is <b>\$2.00</b> service fee for each online P | remium Payme             | ent.        |                                         |
| My Premium Payment is <b>\$0.0</b>                   | 1.                       |             |                                         |
| The total amount pulled from my bank accou           | unt will be <b>\$2.0</b> | <b>D1</b> . |                                         |
| ✓ I Agree                                            |                          |             |                                         |
| <                                                    | K Back                   | ubmit       |                                         |

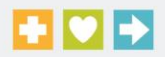

NOTE: Payments are processed at 2:00pm CST. Payments entered after 2:00pm CST will be processed the following business day. Payment processing does not occur on weekends or holidays.

NOTE: Your bank account will show two transactions, one for the premium amount you have entered and one for the \$2.00 service fee. This service fee is charged ONLY for online payments. Payments made today will not be processed until the next business day. Payment processing does not occur on weekends or holidays. The date you scheduled this payment for will be the date deemed equivalent to the post mark date on a paper check payment. This will be a one time only payment and will not be recurring. You will need to make additional payments for subsequent months that your premium is due. You can either schedule subsequent payments or refer to your Election Notice and other notifications for directions to make a payment by check. You can contact your Administrator for additional information and instructions.

9. Click **OK** to confirm the payment should be submitted.

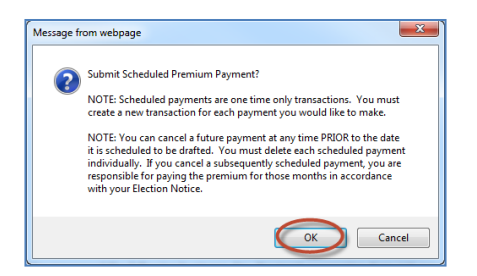

WageWorks<sup>•</sup>

10. The scheduled premium payment will now reflect at the bottom of the *Pay Premium* screen. You will have the option to delete the premium payment at any point prior to the date it is scheduled to be drafted.

| Schedu          | led Pr                          | emiur                       | n Pa         | ayments      |                            |                                 |                   |                 |                               |        |
|-----------------|---------------------------------|-----------------------------|--------------|--------------|----------------------------|---------------------------------|-------------------|-----------------|-------------------------------|--------|
| < < Return      | <u>To Pay Pr</u>                | emium                       |              |              |                            |                                 |                   |                 |                               |        |
| Payment<br>Date | <u>Payment</u><br><u>Amount</u> | <u>Fee</u><br><u>Amount</u> | <u>Total</u> | Memo         | <u>Bank</u><br><u>Name</u> | <u>Routing</u><br><u>Number</u> | Account<br>Number | Account<br>Type | <u>Date</u><br><u>Created</u> |        |
| <u>4/1/2014</u> | \$0.01                          | \$2.00                      | \$2.01       | Demo Payment | Demo Bank Account          | 075908276                       | *0001             | Checking        | 3/10/2014 4:10:52 PM          | Delete |
|                 | \$0.01                          | \$2.00                      | \$2.01       |              |                            |                                 |                   |                 |                               |        |

11. If deleting a payment, you will need to confirm your request to delete the scheduled payment.

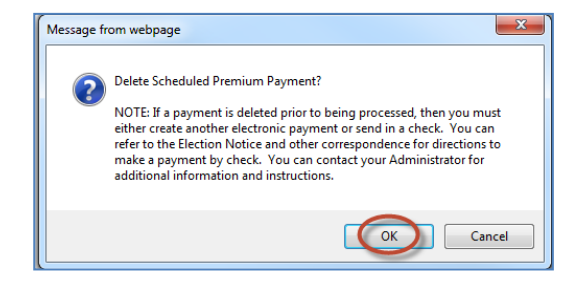

## **Online Enrollment**

#### **Requirements:**

Participants with pending benefits <u>and</u> who are still within their election period (on or before the 'Last Day to Accept' date in the *Election Notice*) will have an **Election Coverage Continuation** option under the COBRA/Retiree tab on the Participant Site. This option will not display for participant accounts that do not meet this criteria.

\*The employee must be covered under each benefit election in order to enroll online with coverage. Dependent Only Elections can't be processed using this option.

#### **Elect Coverage Continuation:**

- 1. Select the Elect Coverage Continuation link under the COBRA/Retiree tab.
- 2. Check the 'I Agree' box and click 'Continue' in the *Elect Coverage Continuation Consent* section.

| Elect Coverage Continuation - Consent                                                                                                    |
|----------------------------------------------------------------------------------------------------|
| Please read the following carefully before consent:                                                                                                    |
| You should have received one or more election notice(s) for COBRA, Retiree or other continuation of<br>designated benefits. The following is a general consent and acknowledgement of the receipt of those election<br>notice(s). The elections you are making today and the summarization of your rights and obligations regarding<br>your eligible election(s) as defined in the election notice(s) are designed to meet the disclosure requirements<br>under ERISA. Please take time to carefully review the notices before giving your final consent.                                              |
| General Acknowledgement                                                                                                    |
| I acknowledge that I have received and read the election notice(s) and understand my rights and obligations regarding my eligible election(s). I further acknowledge that I have received as part of the election notice(s), a paper election form in accordance with the instructions and due date on the form.                                                                                                    |
| SPECIAL NOTICE TO ALL COBRA QUALIFIED BENEFICIARIES:                                                                                                    |
| I understand that I make certain benefit elections herein. With regard to any rights I may have to COBRA continuation coverage, I acknowledge by agreeing, the following: (i) I have received and read the COBRA election notice provided by my administrator, which summarizes my rights and obligations regarding under COBRA (ii) that I have also received as part of the COBRA election notice, a paper election form; (iii) that I am not required to make my COBRA elections online and that I may submit the paper election form in accordance with the instructions and due date on the form. |
| If you have questions or have not received the afore mentioned election notice(s) then, please contact your Administrator. The Administrator name and contact information can be found in your election notice. After you make your elections, you will have a chance to confirm these elections. After you confirm your elections you will receive a receipt which we recommend you print for your records. If you do not receive your receipt, then you have not made a proper election and you should select the < Back button and retry.                                                           |
| By clicking below, I hereby consent to make my elections online.                                                                                                    |
|                                                                                                    |
| Cancel Continue > >                                                                                                    |

3. The *Election Coverage Continuation – Choose Your Elections* screen will display all benefits you are eligible to elect. The Benefit Name, Benefit Status (COBRA, Retiree, Direct Bill) Available Tiers to Elect, Corresponding Premium Amounts, and Available Covered Members to Elect will display. You will need to

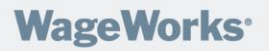

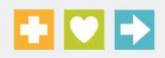

select the benefits you wish to elect continuation coverage for, the applicable tier, and covered members. Once all elections are made, click **Continue**.

| Last Day To Elect: 3/15/2012<br>Coverage Start Date: 1/1/2012                   |                                                |                                                                         |
|---------------------------------------------------------------------------------|------------------------------------------------|-------------------------------------------------------------------------|
| CIGNA Medical HMO (COBRA)                                                       | Premium                                        | Covered Members                                                         |
| C Individual Only (EE)                                                          | \$102.51                                       | ✓ Oliver O. Orange (Self)                                               |
| C Indiv+Spouse (EE+SP)                                                          | \$128.01                                       | Child Orange (Child)                                                    |
| C Indiv+Children (EE+CN)                                                        | \$153.51                                       | 🔽 Spouse Orange (Spouse)                                                |
| Family (FAM)                                                                    | \$179.01                                       |                                                                         |
| ast Day To Elect: 3/15/2012<br>overage Start Date: 1/1/2012                     |                                                |                                                                         |
| MetLife DMO Dental (COBRA)                                                      | Premium                                        | Covered Members                                                         |
| C Individual Only (EE)                                                          | \$26.01                                        | 🔽 Oliver O. Orange (Self)                                               |
| C Indiv+Spouse (EE+SP)                                                          | \$46.41                                        | Child Orange (Child)                                                    |
| Indiv+Children (EE+CN)                                                          | \$66.81                                        | 🔽 Spouse Orange (Spouse)                                                |
| Family (FAM)                                                                    | \$87.21                                        |                                                                         |
| Last Day To Elect: 3/15/2012<br>Coverage Start Date: 1/1/2012                   |                                                |                                                                         |
| VSP Vision (COBRA)                                                              | Premium                                        | Covered Members                                                         |
| C Individual Only (EE)                                                          | \$20.91                                        | Oliver O. Orange (Self)                                                 |
| Indiv+Spouse (EE+SP)                                                            | \$26.01                                        | Child Orange (Child)                                                    |
| C Indiv+Children (EE+CN)                                                        | \$31.11                                        | 🔽 Spouse Orange (Spouse)                                                |
| C Family (FAM)                                                                  | \$36.21                                        |                                                                         |
| tes listed above reflect the most curr<br>ious plan year will be assigned the a | ent plan year's premiu<br>ppropriate premium a | ims. Any event with a date that correspond<br>t the time of processing. |
|                                                                                 |                                                |                                                                         |
|                                                                                 |                                                | Cancel < < Back Continue                                                |

4. The *Elect Coverage Continuation – Confirm Your Elections* screen will show a summary of the participant's elections. If incorrect, click 'back' to edit prior screens. If this screen displays correctly, click **Submit**.

| elect Coverage Co                                                                           | ntinuatio                                         | n - Confirm Your Election                                                                                                    |
|---------------------------------------------------------------------------------------------|---------------------------------------------------|----------------------------------------------------------------------------------------------------|
| ou have chosen the Elections seen below.                                                    |                                                   |                                                                                                    |
| these Elections are correct, please click the                                               | e 'Submit > >' button to                          | Submit these Elections to your Benefits Administrator.                                                                        |
| these Elections are not correct, please clic                                                | k the '< < Back' button t                         | o Change these Elections.                                                                                                    |
| CIGNA Medical HMO (COBRA)<br>Family (FAM)                                                   | <u>Premium</u><br>\$179.01                        | Covered Members<br>Oliver O. Orange (Self)<br>Child Orange (Child)                                                            |
| MetLife DMO Dental (COBRA)<br>Family (FAM)                                                  | Premium<br>\$87.21                                | Spouse Orange (Spouse)<br><u>Covered Members</u><br>Oliver O. Orange (Self)<br>Child Orange (Child)<br>Spouse Orange (Spouse) |
| VSP Vision (COBRA)<br>Indiv+Spouse (EE+SP)                                                  | Premium<br>\$26.01                                | Covered Members<br>Oliver O. Orange (Self)<br>Spouse Orange (Spouse)                                                          |
| he rates listed above reflect the most currer<br>previous plan year will be assigned the ap | nt plan year's premium<br>propriate premium at th | s. Any event with a date that corresponds to<br>e time of processing.<br>Cancel < < Back Submit >>                            |

## WageWorks<sup>•</sup>

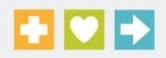

5. The *Election Coverage Continuation – Receipt* screen will display a receipt of the participant's elections with an option to print receipt. Click 'Finished' to exit the Election Coverage Continuation wizard. You will then return to the COBRA/Retiree tab.

| Elect Coverage Continuation - Receipt                                                                                                    |                            |                                                                                                    |  |  |  |
|----------------------------------------------------------------------------------------------------|----------------------------|----------------------------------------------------------------------------------------------------|--|--|--|
| Print Receipt                                                                                                    |                            |                                                                                                    |  |  |  |
| Your Elections as of 2/6/2012 11:43:14 AM.                                                                                                    |                            |                                                                                                    |  |  |  |
| CIGNA Medical HMO (COBRA)<br>Family (FAM)                                                                                                    | <u>Premium</u><br>\$179.01 | Covered Members<br>Oliver O. Orange (Self)<br>Child . Orange (Child)<br>Spouse . Orange (Spouse)        |  |  |  |
| <u>MetLife DMO Dental (COBRA)</u><br>Family (FAM)                                                                                                    | Premium<br>\$87.21         | <u>Covered Members</u><br>Oliver O. Orange (Self)<br>Child . Orange (Child)<br>Spouse . Orange (Spouse) |  |  |  |
| VSP Vision (COBRA)<br>Indiv+Spouse (EE+SP)                                                                                                    | <u>Premium</u><br>\$26.01  | <u>Covered Members</u><br>Oliver O. Orange (Self)<br>Spouse . Orange (Spouse)                           |  |  |  |
| The rates listed above reflect the most current plan year's premiums. Any event with a date that corresponds to<br>a previous plan year will be assigned the appropriate premium at the time of processing.                                                                                                    |                            |                                                                                                    |  |  |  |
| In order for your coverage(s) to be continued, the above Premium Payment is required. You have the option to<br>make your payment in accordance with the information received in the election notice and/or coupon book you<br>received in the mail. We also are offering you the option to make your Premium Payment now by following this<br>link Pay Premium found in the left margin of this page. |                            |                                                                                                    |  |  |  |
| Your rights and obligations regarding the coverage you have elected (such as the duration, premium due dates, etc) are set forth in the written election notice provided to you by your administrator and your group health plan summary plan description. If you have questions, you may also contact your administrator.                                                                             |                            |                                                                                                    |  |  |  |
| We recommend that you Print this Receipt for your records.                                                                                                    |                            |                                                                                                    |  |  |  |
|                                                                                                    |                            | Finished                                                                                                |  |  |  |
|                                                                                                    |                            |                                                                                                    |  |  |  |

- 6. The *Elect Coverage Continuation* link will be visible through the 'Last Day to Accept' date. Once an online enrollment is made, the participant will only be able to elect additional coverage(s) that were previously not elected through the end of the election period. Prior elections will reflect within the wizard as grayed out once the election transaction has been approved by WageWorks.
- 7. You will have the ability to view your billing elections from the *Transactions* link under the COBRA/Retiree tab. The status of these transactions will display and can be used to monitor the processing of your online enrollment transactions.

| Premium Billing             |                                             |                 |           |                     |
|-----------------------------|---------------------------------------------|-----------------|-----------|---------------------|
| Benefit History             | n                                           |                 |           |                     |
| Transactions<br>Pay Premium | Transaction                                 | Person          | EE ITP ID | Current Status      |
| Elect Coverage Continuation | g Election - VSP Vision                     | Oliver O Orange |           | Created By Employee |
|                             | vee Add Dependent Edit Dependent 1          |                 |           |                     |
| COBRA Billi                 | COBRA Billing Election - MetLife DMO Dental |                 |           | Created By Employee |
| [ Edit Empl                 | oyee Add Dependent Edit Dependent ]         |                 |           |                     |
| COBRA Billi                 | ng Election - CIGNA Medical HMO             | Oliver O Orange |           | Created By Employee |
| [ Edit Empl                 | dit Employee Add Dependent Edit Dependent 1 |                 |           |                     |

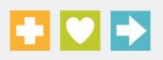

## **Exit Website**

To log out of the COBRA participant site, click Log Out option in the upper right-hand corner of the website.

| WageWorks 🖸 🖸 🔁 |          |                                          |
|-----------------|----------|------------------------------------------|
|                 |          | Log Out) William Darcy • Change Password |
| Benefits        | Contacts |                                          |